Instructivo

# Generación Archivos DGT2, DGT3, DGT4 y DGT5

27 de enero, 2022

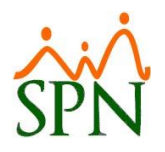

## Contenido

| ASIGNACIÓN DE LAS POSICIONES DEL MINISTERIO DE TRABAJO | 2  |
|--------------------------------------------------------|----|
| Consulta de Asignaciones                               | 3  |
| Registro de Asignaciones                               | 4  |
| GENERAR EL ARCHIVO DGT2                                | 6  |
| GENERAR EL ARCHIVO DGT3                                | 8  |
| GENERAR EL ARCHIVO DGT4                                | 10 |
| GENERAR EL ARCHIVO DGT5                                | 12 |

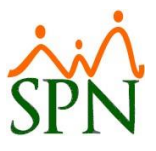

### ASIGNACIÓN DE LAS POSICIONES DEL MINISTERIO DE TRABAJO.

Para generar correctamente los archivos DGT3 y DGT4, se deben relacionar las posiciones de la empresa con las posiciones del Ministerio de Trabajo. Este proceso se realiza cada vez que se cree una nueva posición.

| <b>F 1 1</b>                                                                                           |                                           |
|----------------------------------------------------------------------------------------------------|-------------------------------------------|
| Empleados<br>Datos Empleados                                                                           |                                           |
| Consulta Empleados<br>Estudios Realizados                                                              |                                           |
| Premiaciones                                                                                           |                                           |
| Experiencia de Trabajo                                                                                 |                                           |
| Bienes Asignados<br>Políticas de Crédito<br>Mensajes Individuales<br>Dependientes                      |                                           |
| Disciplinas Correctivas<br>Permisos<br>Licencias<br>Ausencias                                          |                                           |
| Cambiar Supervisores en Lote                                                                           |                                           |
| Modificar BaseRate Empleado                                                                            |                                           |
| Reportes MT                                                                                            | Reporte DGT-2                             |
| Evaluación Salida Empleado<br>Análisis Salarial                                                        | Reporte DGT-3<br>Reporte DGT-3 (Anexo)    |
| Imprimir Carta Certificación<br>Imprimir Carta Solicitud Tarjeta<br>Interfase Dispositivo Asistencia 🕨 | Posiciones MT<br>Asignación Posiciones MT |
| Transferencia Empleados                                                                                |                                           |

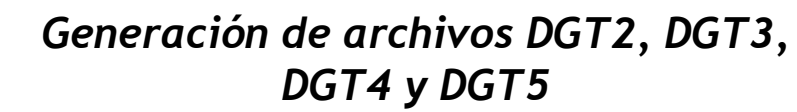

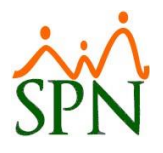

#### Consulta de Asignaciones

En esta pestaña se pueden consultar las asignaciones que ya existen.

| 🕵 Asignación Posición Ministerio d   | e Trabajo      |                                       | <b>—</b> |
|--------------------------------------|----------------|---------------------------------------|----------|
| <u>O</u> pciones                     |                |                                       |          |
| 🛛 🖸 🗶 🥔 🚳                            |                |                                       |          |
| <u> C</u> onsulta 📝 <u>R</u> egistro |                |                                       |          |
|                                      |                |                                       |          |
| <todas></todas>                      | C Posicion MET | <ul> <li>Posicion Compañia</li> </ul> | Bussey   |
| <todas><br/>Codigo</todas>           |                |                                       | Buscar   |
| Descripción<br>Código Po:            | sicion         | Cod Posición<br>MET                   |          |
|                                      |                |                                       |          |
|                                      |                |                                       |          |
|                                      |                |                                       |          |
|                                      |                |                                       |          |
|                                      |                |                                       |          |
|                                      |                |                                       |          |
|                                      |                |                                       |          |
|                                      |                |                                       |          |
|                                      |                |                                       |          |
|                                      |                |                                       |          |
|                                      |                |                                       |          |
|                                      |                |                                       |          |

La consulta se puede hacer por código o por descripción y puede elegir buscar tanto en las posiciones del Ministerio de Trabajo como en las posiciones propias.

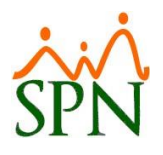

#### Registro de Asignaciones

Para registrar una nueva asignación de posiciones se debe dar clic al botón, entonces en la pestaña de Registro se les habilitaran las listas para poder seleccionar las posiciones a asignar. En la lista "Posición" estarán las posiciones de la empresa que aún no se tienen asignadas a su equivalente del Ministerio de Trabajo y en la lista "Posición MET" estarán las posiciones del Ministerio de Trabajo.

| 🖉 Asignación F     | Posición Ministerio de Trabajo |                     |   | <b>x</b> |
|--------------------|--------------------------------|---------------------|---|----------|
| Opciones           |                                |                     |   |          |
|                    | <b>⊴</b>   <b>€</b>            |                     |   |          |
| 🗾 <u>C</u> onsulta | ☑ <u>R</u> egistro             |                     |   |          |
|                    |                                |                     |   |          |
| Posicion           |                                |                     |   | •        |
| Posición M         | ET                             |                     | • |          |
| Código             | Posicion                       | Cod Posición<br>MET |   | -        |
|                    |                                |                     |   |          |
|                    |                                |                     |   |          |
|                    |                                |                     |   |          |
|                    |                                |                     |   |          |
|                    |                                |                     |   |          |
|                    |                                |                     |   |          |
|                    |                                |                     |   |          |
|                    |                                |                     |   |          |
| 4                  |                                |                     | Þ |          |
|                    |                                |                     |   |          |
|                    |                                |                     |   |          |
|                    |                                |                     |   |          |

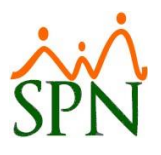

Luego de seleccionadas las posiciones se debe pulsar el botón **P** para agregar el registro en la parte inferior de la ventana.

| 🕵 Asignación I     | Posición Ministerio de Trabajo |                     |          | <b>•</b> |
|--------------------|--------------------------------|---------------------|----------|----------|
| <u>Opciones</u>    |                                |                     |          |          |
|                    | A   🚺                          |                     |          |          |
| 🗾 <u>C</u> onsulta | ☑ <u>R</u> egistro             |                     |          |          |
|                    |                                |                     |          |          |
| Posicion           | CONTADOR GENERAL               |                     |          | -        |
| Posición M         | ET CONTADOR                    |                     |          | -        |
| Código             | Posicion                       | Cod Posición<br>MET |          | <b>_</b> |
| 12                 | CONTADOR GENERAL               | 4374 0              | CONTADOR |          |
| •                  |                                |                     |          | •        |

Puede seguir agregando posiciones en el listado y luego pulsar el botón 层 para guardar la asignación.

Esta tarea debe realizarse hasta que la lista de Posiciones de la empresa esté vacía, asegurándose así de que todas las posiciones de la empresa estén asignadas a alguna posición de Ministerio.

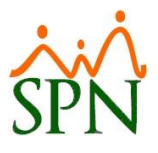

Para generar el archivo del DGT2 debe ir a la opción de "Reporte DGT-2".

| Reportes MT 🔶 🕨                                                                                                    | Reporte DGT-2                             |
|----------------------------------------------------------------------------------------------------|-------------------------------------------|
| Evaluación Salida Empleado<br>Análisis Salarial                                                                                 | Reporte DGT-3<br>Reporte DGT-3 (Anexo)    |
| Imprimir Carta Certificación<br>Imprimir Carta Solicitud Tarjeta<br>Interfase Dispositivo Asistencia<br>Transferencia Empleados | Posiciones MT<br>Asignación Posiciones MT |

En esta ventana podrá generar el archivo de todas las facilidades dejando la lista en blanco o de una facilidad seleccionándola de la lista.

| 🖄 Imprimir Reporte DGT- 2          |                                              |
|------------------------------------|----------------------------------------------|
| 🦪 Imprimir 🛛 🚯 <u>F</u> inalizar   |                                              |
| Año 2017 📮<br>Mes Abril            | Incluir Horas Normales<br>Generar<br>Archivo |
| Facilidad<br>Tipo Empleado 🔿 Todos | Fijos O No Fijos                             |
|                                    |                                              |

Debe marcar la opción <sup>C Todos…</sup> para generarlo de todos los tipos de empleados.

Si desea incluir las horas normales debe presionar el botón Incluir Horas Normales. Esta opción solo funciona si hay registros de horas normales a los empleados que son asalariados por hora.

Luego pulsar el botón

🔍 para generar el archivo.

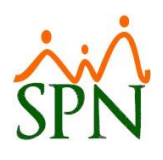

| F -> * T 📘                                                                           | ≪ Do           | ocumentos          |   | ~ | Ö | Buscar en Descar | gas          | Q |
|--------------------------------------------------------------------------------------|----------------|--------------------|---|---|---|------------------|--------------|---|
| Organizar 👻 N                                                                        | ueva ca        | arpeta             |   |   |   |                  | <b>≣</b> ≣ ▼ | 3 |
| Este equipo<br>Descargas<br>Documentos<br>Escritorio<br>Imágenes<br>Música<br>Vídeos | Î              | Nombre             | ~ |   | F | echa de modifica | Тіро         |   |
|                                                                                      | ~              | د 🛛                |   |   |   |                  |              |   |
| Nombre de archivo:                                                                   | arch           | ivo DGT2           |   |   |   |                  |              |   |
| Nombre de archivo:<br>Tipo:                                                          | arch<br>Text ( | ivo DGT2<br>*.txt) |   |   |   |                  |              |   |

Y luego de pulsar el botón Guardar y el sistema le notificará que el archivo ha sido generado.

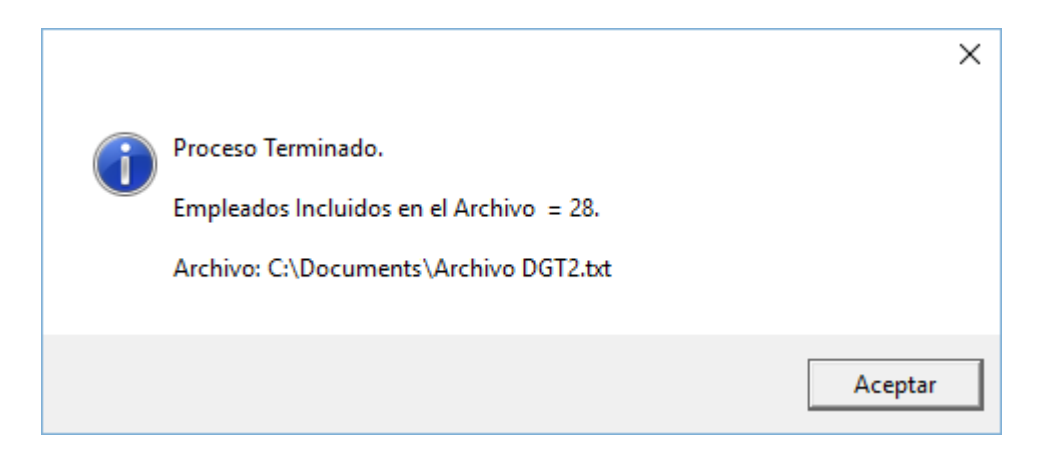

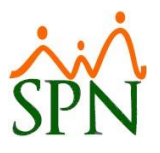

Para generar el archivo del DGT3 debe ir a la opción de "Reporte DGT-3 (Anexo)".

| Reportes MT 🔹 🕨                                                                                      | Reporte DGT-2                             |
|----------------------------------------------------------------------------------------------------|-------------------------------------------|
| Evaluación Salida Empleado                                                                           | Reporte DGT-3                             |
| Análisis Salarial                                                                                    | Reporte DGT-3 (Anexo)                     |
|                                                                                                    | DGT-4                                     |
| Imprimir Carta Certificación<br>Imprimir Carta Solicitud Tarjeta<br>Interfase Dispositivo Asistencia | Posiciones MT<br>Asignación Posiciones MT |
| Transferencia Empleados                                                                              |                                           |

En esta ventana podrá generar el archivo de todas las facilidades dejando la lista en blanco o de una facilidad seleccionándola de la lista.

| હ Imprimir Repo  | orte DGT-3A        |                   |                      |
|------------------|--------------------|-------------------|----------------------|
| 🛛 🎒 Imprimir 🛛 🚺 | <u>F</u> inalizar  |                   |                      |
| Año              | 2016 🛓             |                   |                      |
| Mes              | Enero              | Ŧ                 | Generar<br>Archivo   |
| Facilidad        |                    |                   |                      |
| Tipo Empleado    | C Todos            | Fijos             | 🔿 No Fijos           |
| 🔽 Excluir emple  | eados ingresaron e | n este año. 🛛 🔽 🗸 | /acaciones completas |
|                  |                    |                   |                      |

Debe marcar la opción <sup>C Todos…</sup> para generarlo de todos los tipos de empleados y también dejar marcadas las opciones de <sup>V</sup> Excluir empleados ingresaron en este año.</sup> y Vacaciones completas

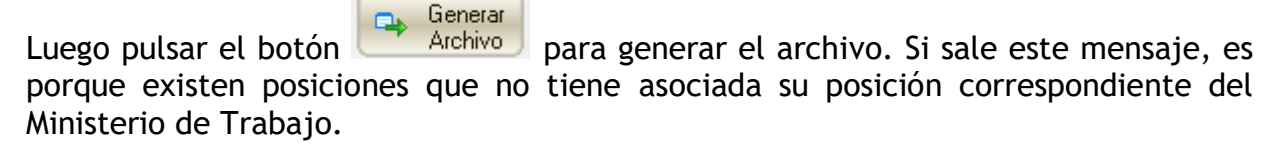

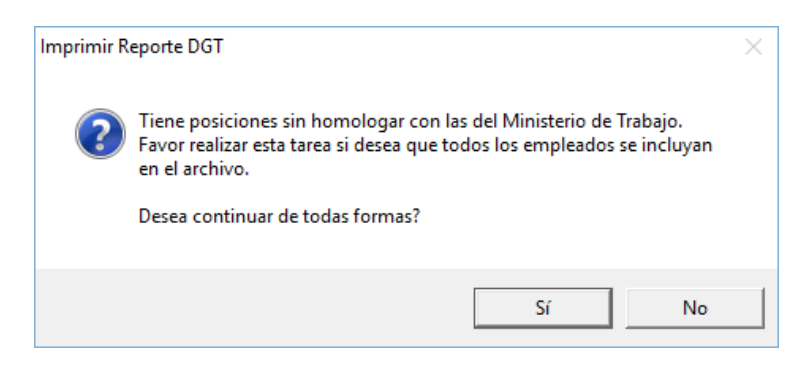

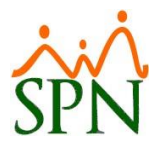

Puede pulsar "Sí" para continuar generando el archivo sabiendo que los empleados que están en las posiciones sin asignar no saldrán en el archivo, o pulsar "No" para detener el proceso y realizar la asignación de las posiciones para luego volver a generar el archivo.

Luego saldrá esta ventana para asignarle el nombre y la ubicación del archivo.

| 💐 Guardar como                                                                |         |          |   |     |                  |        | ×   |
|-------------------------------------------------------------------------------|---------|----------|---|-----|------------------|--------|-----|
| ← → • ↑ 📘                                                                     | « Do    | cumentos |   | ~ Ō | Buscar en Descar | gas    | o   |
| Organizar 🔻 🛛 N                                                               | ueva ca | rpeta    |   |     |                  | •== •  | ?   |
| Este equipo<br>Descargas<br>Documentos<br>Escritorio<br>El Imágenes<br>Música | ^       | Nombre   | ^ | F   | echa de modifica | Tipo   |     |
|                                                                               | ~       | <        |   |     |                  |        | >   |
| Nombre de archivo:                                                            | Archi   | vo DGT3  |   |     |                  |        | ~   |
| Tipo:                                                                         | Text (* | .txt)    |   |     |                  |        | ~   |
| <ul> <li>Ocultar carpetas</li> </ul>                                          |         |          |   |     | Guardar          | Cancel | ar: |

Y luego de pulsar el botón Guardar y el sistema le notificará que el archivo ha sido generado.

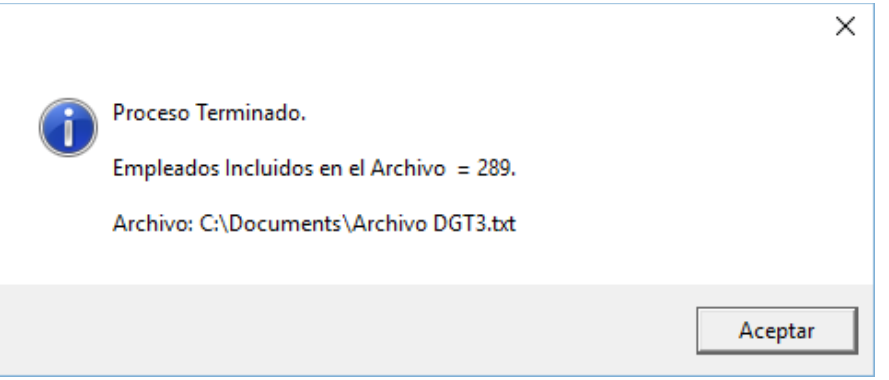

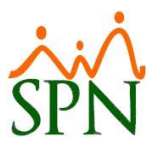

Para generar el archivo del DGT4 con las novedades del mes debe ir a la opción de "DGT-4" del submenú "Reportes MT".

| Reportes MT 🔹 🕨                                                                                                    | Reporte DGT-2                             |
|----------------------------------------------------------------------------------------------------|-------------------------------------------|
| Evaluación Salida Empleado<br>Análisis Salarial                                                                                 | Reporte DGT-3<br>Reporte DGT-3 (Anexo)    |
| Imprimir Carta Certificación<br>Imprimir Carta Solicitud Tarjeta<br>Interfase Dispositivo Asistencia<br>Transferencia Empleados | Posiciones MT<br>Asignación Posiciones MT |

En esta ventana podrá seleccionar el año y el mes, generar el archivo de todas las facilidades dejando la lista en blanco o de una facilidad seleccionándola de la lista.

| 🔇 Imprimir Reporte DGT-4 |                         | - • •                |
|--------------------------|-------------------------|----------------------|
| 📑 Imprimir 🔹 Einalizar   |                         |                      |
| Año 2016 ≑               |                         |                      |
| Mes Enero                | •                       | Generar<br>Archivo   |
| Facilidad                |                         |                      |
| Tipo Empleado 💿 Todos    | O Fijos                 | 🔿 No Fijos           |
|                          | $\overline{\mathbf{v}}$ | Vacaciones completas |
|                          |                         | ,                    |

Debe marcar la opción <sup>C Todos…</sup> para generarlo de todos los tipos de empleados y también dejar marcada la opción de <sup>Vacaciones completas</sup>.

Luego pulsar el botón Generar Archivo para generar el archivo.

Si le presenta el siguiente mensaje, es porque existen posiciones que no tiene asociada su posición correspondiente del Ministerio de Trabajo.

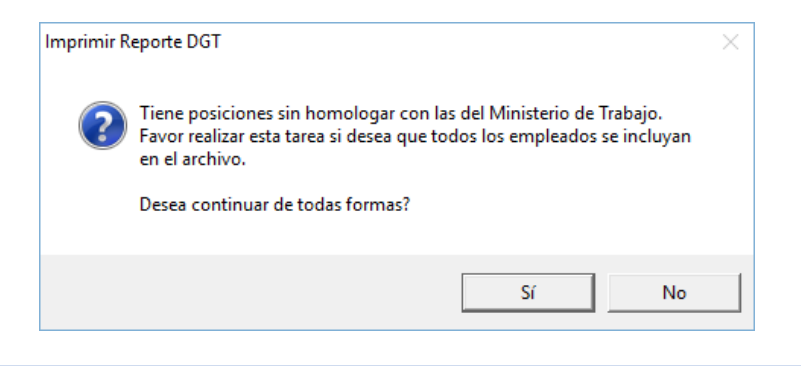

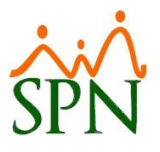

Puede pulsar "Sí" para continuar generando el archivo sabiendo que los empleados que están en las posiciones sin asignar no saldrán en el archivo, o pulsar "No" para detener el proceso y realizar la asignación de las posiciones para luego volver a generar el archivo.

Luego saldrá esta ventana para asignarle el nombre y la ubicación del archivo.

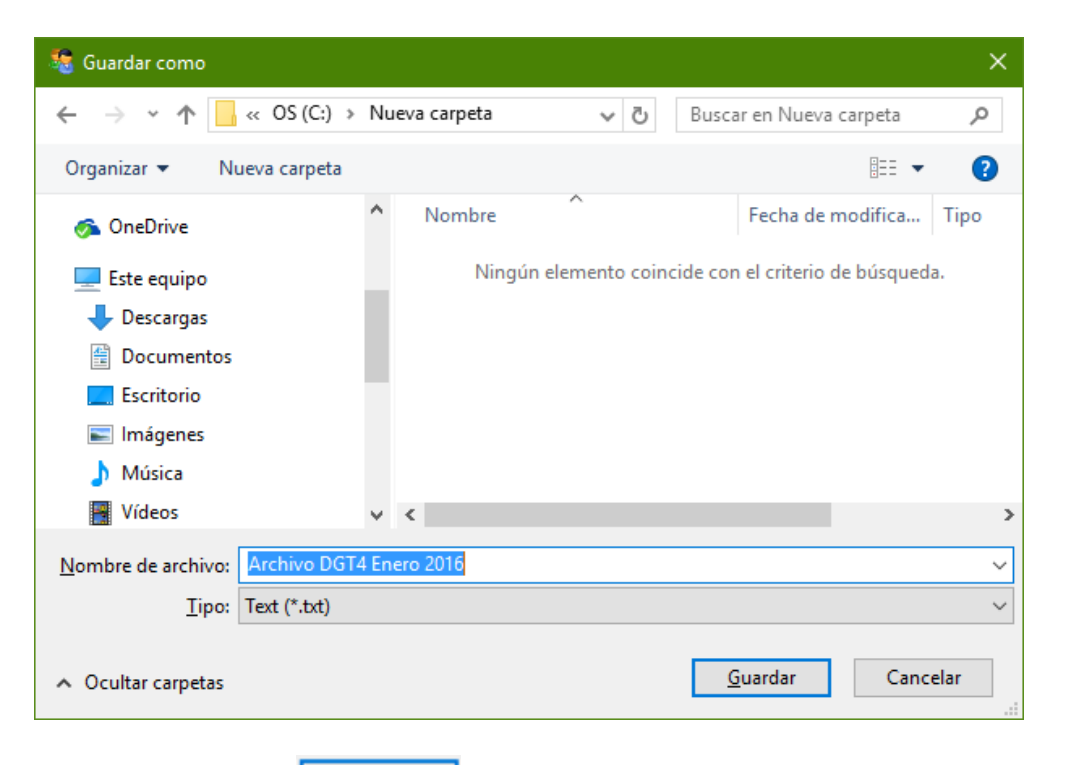

Y luego de pulsar el botón Guardar y el sistema le notificará que el archivo ha sido generado.

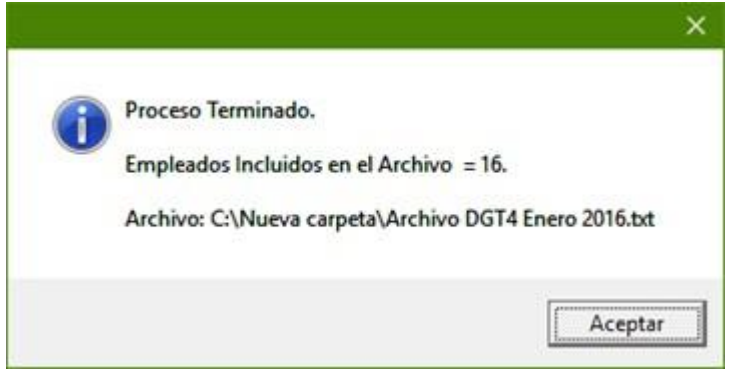

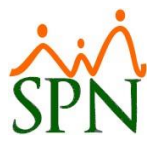

Para generar el archivo del DGT5 con los empleados temporeros del período, debemos ir a la opción de "DGT-5" del submenú "Reportes MT".

| Ausencias<br>Carga Masiva de Ausentismos                                         |         | Reporte y Archivo DGT-2<br>Reporte DGT-3                   |  |  |
|----------------------------------------------------------------------------------|---------|------------------------------------------------------------|--|--|
| Análisis Salarial<br>Cambiar Supervisores en Lote<br>Modificar BaseBate Empleado |         | Reporte y Archivo DGT-3 (Anexo)<br>Reporte y Archivo DGT-4 |  |  |
|                                                                                  |         | Reporte y Archivo DGT-5                                    |  |  |
| Cartas Contratos y Certificaciones                                               | -       | Reporte y Archivo DGT-9                                    |  |  |
|                                                                                  | <u></u> | Posiciones MT                                              |  |  |
| Reportes Varios                                                                  |         | Homologación Posiciones SPN y MT                           |  |  |
| Reportes Ministerio de Trabajo                                                   | •       | Carga Masiva Homologación Posiciones SPN y MT              |  |  |

En esta ventana podrá seleccionar el año y el mes, generar el archivo de todas las facilidades dejando la lista en blanco o de una facilidad seleccionándola de la lista.

| 🙆 Imprimir Repo         | orte DGT-5        |   |                 |
|-------------------------|-------------------|---|-----------------|
| 🛛 🎒 Imprimir 🛛 🟮        | <u>F</u> inalizar |   |                 |
| Año<br>Mes<br>Facilidad | 2022 🛓            | • | Generar Archivo |
|                         |                   |   |                 |

Tener en cuenta que el DGT5 incluye a todos los empleados del tipo Temporero y que hayan participado en al menos una nómina durante el mes.

| Luego debe pulsar el botón | 🗣 Generar Archivo | para | generar el a | archivo e indicar | la ruta |
|----------------------------|-------------------|------|--------------|-------------------|---------|
| y el nombre del mismo:     |                   |      |              |                   |         |

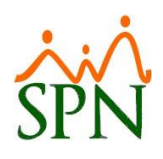

| - T              | « Escritorio >                 | Nueva carpeta | ~ Ö                                                   | ,P Buscar en Nu | eva carpeta          |  |
|------------------|--------------------------------|---------------|-------------------------------------------------------|-----------------|----------------------|--|
| ganizar 👻 🛛 Ni   | ueva carpeta                   |               |                                                       |                 | III • 👔              |  |
| Reportes         | * ^                            | Nombre        | ^                                                     | Fecha de        | modificación         |  |
| Actualización    | *                              | Ningún ek     | Ningún elemento coincide con el c                     |                 | criterio de búcoueda |  |
| OneDrive         | *                              | rangun en     | Ningún elemento coincide con el criterio de busqueda. |                 |                      |  |
| 2 G:\            | *                              |               |                                                       |                 |                      |  |
|                  |                                |               |                                                       |                 |                      |  |
|                  |                                | <             |                                                       |                 | >                    |  |
| Nombre:          | DGT5 Enero 202                 | 2             |                                                       |                 | ><br>~               |  |
| Nombre:<br>Tipo: | DGT5 Enero 202<br>Text (*.bxt) | 2             |                                                       |                 | د<br>ب<br>ب          |  |

Finalmente debe pulsar el botón Guardar y el sistema le notificará que el archivo se ha generado.

|                                                                           | × |
|---------------------------------------------------------------------------|---|
| Proceso Terminado.                                                        |   |
| Empleados Incluidos en el Archivo = 17.                                   |   |
| Archivo: C:\Users\Analista02\Desktop\Nueva carpeta\DGT5<br>Enero 2022.txt |   |
|                                                                           |   |
| Aceptar                                                                   |   |